#### Office fédéral des transports OFT

# Enregistrement et connexion (CH-Login)

Version 2.0 / état février 2022

Vous pouvez fournir à l'Office fédéral des transports (OFT) les données souhaitées via le site <u>https://webkennzahlen.bav.admin.ch</u>. Pour accéder à l'application web, vous devez vous enregistrer une fois avec une adresse e-mail et un numéro de téléphone mobile (CH-login). Si vous avez déjà un CH-login, vous n'avez pas besoin d'effectuer cette étape.

Après l'enregistrement, vous pouvez ensuite demander l'accès. La demande sera transmise au bureau responsable de l'OFT. La demande sera traitée aussi rapidement que possible, mais cela peut prendre plusieurs jours ouvrables. Dès que l'accès aura été mis en place, vous recevrez des informations de l'OFT par e-mail. L'accès à l'application w eb est alors possible.

Comme il s'agit de données sensibles, l'accès à l'application w eb est sécurisé au moyen de deux facteurs différents. La présente solution utilise le téléphone mobile personnel (numéro de téléphone mobile professionnel ou privé) comme deuxième facteur, sur lequel un nouveau code de vérification (code SMS) peut être reçu par session. L'accès n'est accordé que si les deux facteurs sont présents.

# Etape 1: CH-Login

Cette étape concerne les personnes qui ne disposent pas encore d'un CH-Login individuel. Toutes les personnes qui ont déjà eu accès à un module de l'application (ou à tout service électronique de la Confédération) disposent nécessairement déjà d'un CH-Login. Ces personnes passent directement à l'étape 2 cidessous.

- a. Sélectionnez le CH-Login
- b. Pour l'inscription, choisissez "Créer un compte".

| Optimizers in the elam elam                                                  | Adde DE FR 17                                                                                         |
|------------------------------------------------------------------------------|----------------------------------------------------------------------------------------------------|
| CH-LOGIN - Accès<br>texat<br>Medi pase<br>Pri raddi mo nol de pale<br>Accure | CH-LOGIN - Créer un compte<br>Una der personne de remple 150 citiel, de par ver 10 de<br>autoripation |

c. Remplissez tous les champs ici

CH-LOGIN - Enregistrer

| Vous avez déjà u                                 | n compte ? Annoncez-vous ici.             |
|--------------------------------------------------|-------------------------------------------|
| Prénom                                           |                                           |
| Nom de<br>famille                                |                                           |
| E-mail                                           |                                           |
| Mot de passe                                     |                                           |
| Veuillez<br>répéter le<br>mot de passe<br>saisi. |                                           |
|                                                  | □ J'accepte les conditions d'utilisation. |

d. Entrez le code reçu par e-mail dans le champ approprié

Annuler Continuer

CH-LOGIN - Entrer code de confirmation

| i | Entrez le code de confirmation que nous vous avons envoyé par cou<br>suivante: s.billard@grandjeanprojets.ch | rriel à l'adre | sse       |
|---|----------------------------------------------------------------------------------------------------|----------------|-----------|
|   |                                                                                                    |                |           |
|   | Demander un nouveau code de confirmation                                                                     | Retour         | Continuer |

CH-LOGIN - Compte d'utilisateur créé

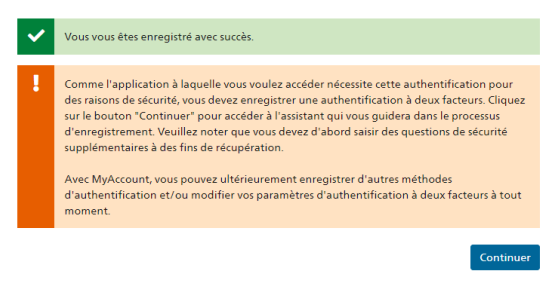

e. Sélectionnez et répondez à trois questions de sécurité

| Questions de sécurité<br>Veuillez sélectionner trois questions de sécurité et y répondre. |   |
|-------------------------------------------------------------------------------------------|---|
| Question de sécurité 1 *                                                                  | • |
| Réponse 1 *                                                                               |   |
| Question de sécurité 2 *                                                                  | • |
| Réponse 2 *                                                                               |   |
| Question de sécurité 3 *                                                                  | • |
| Réponse 3 *                                                                               |   |

Continuer

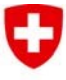

Schweizerische Eidgenossenschaft Confédération suisse Confederazione Svizzera Confederaziun svizra

#### Office fédéral des transports OFT

f. Sélectionnez la méthode d'authentification par le numéro de portable

Si vous souhaitez utiliser la méthode avec l'application d'authentification, veuillez suivre les instructions correspondantes dans l'application.

Sélectionner la méthode d'authentification

Veuillez sélectionner à présent votre méthode d'enregistrement

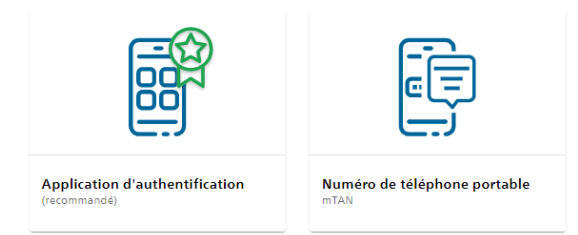

### g. Entrez le numéro de portable

### Numéro de téléphone portable

Veuillez saisir un numéro de téléphone portable. Vous recevrez par SMS le code nécessaire pour poursuivre.

| Numéro de téléphone * |           |
|-----------------------|-----------|
| Champ obligatoire     |           |
| Changer la méthode    | Continuer |

# h. et entrez le code reçu par SMS

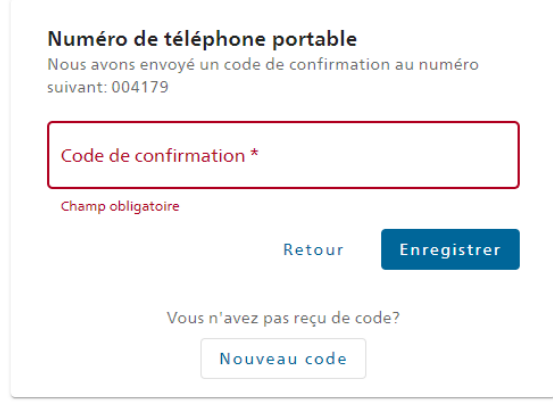

Ou utiliser l'application d'authentification à la place de g. et h.

# Etape 2: Accès e IAM + première demande d'accès à un module

Cette étape concerne les personnes qui ont un CH-login (voir étape 1) mais qui n'ont encore accès à aucun module de l'application web, c'est-à-dire les nouveaux utilisateurs. Pour les personnes qui ont déjà accès à un module de l'application, veuillez passer directement à l'étape 3.

- Fermez le navigateur, rouvrez-le et retournez sur le site w eb. Sélectionnez maintenant le login CH.
- b. Connectez-vous avec l'adresse électronique enregistrée et le mot de passe correspondant

| elAM                                                                                      | Q Ala: DE FR IT EN                                                                                                    |
|-------------------------------------------------------------------------------------------|----------------------------------------------------------------------------------------------------|
| CH-LOGIN - Accès<br>trat<br>Morie pare<br>Fai addit nor and it par-<br>content<br>Recoils | CH-LOGIN - Créer un compte<br>Lancourse de margier (distributivitéere et l'étée<br>envenieur)<br>anne de margier (distributivitéere et l'étée<br>envenieur) |
|                                                                                           |                                                                                                    |

# C. Entrez le code reçu par SMS

CH-LOGIN - Entrez le code de confirmation

| Annuler | Demander un nouveau code de confirmation | Continuer |
|---------|------------------------------------------|-----------|

## d. Demande d'autorisation d'accès

Attention: Veuillez indiquer dans le champ commentaire le module pour lequel vous commandez l'accès: "Rapport sur la maintenance installations à câbles " ou "Statistique des TP" (y compris les installations à câbles).

Demande d'accès

Veuillez remplir tous les champs nécessaires. Pour de plus amples renseignements, veuillez utiliser le champ de commentaires. Lisez et acceptez les conditions d'utilisation. Puis cliquez sur "Continuer".

| Nom de<br>famille                                                        |                                                                                    |
|--------------------------------------------------------------------------|------------------------------------------------------------------------------------|
| Prénom                                                                   |                                                                                    |
| Organisation                                                             | laisser vide                                                                       |
| Commentaire                                                              | Statistique des TP                                                                 |
| Le numéro<br>de votre<br>carte<br>d'identité ou<br>de votre<br>passeport | n/a                                                                                |
|                                                                          | Afficher les conditions d'utilisation<br>Z J'accepte les conditions d'utilisation. |
|                                                                          | Appulat                                                                            |

- e. Dès que les administrateurs auront activé votre accès, vous en serez informé par courrier. Cette étape peut prendre quelques jours ouvrables.
- f. Dès que vous avez reçu la confirmation d'accès par e-mail, vous pouvez vous connecter à <u>https://w ebkennzahlen.bav.admin.ch</u> via CH-Login. Vous arriverez ensuite au module pour lequel vous avez commandé l'accès :

Vous pouvez alors travailler dans ce module. <u>L'étape 3 n'est pas nécessaire.</u> Schweizerische Eidgenossenschaft Confédération suisse Confederazione Svizzera Confederaziun svizra

### Office fédéral des transports OFT

# Etape 3: Demande d'accès à un autre module

Cette étape concerne les personnes qui ont un CH-login (voir étape 1) et qui ont déjà accès à un module quelconque de l'application web.

Veuillez vous connecter à l'application web comme d'habitude via

https://webkennzahlen.bav.admin.ch et votre CH-Login.

Veuillez cliquer sur le symbole du compte dans le coin supérieur droit. Un champ s'ouvrira dans lequel vous pourrez cliquer sur le bouton "DEMANDE D'ACCES":

|                    | DE   | FR | IT       | -   |
|--------------------|------|----|----------|-----|
| Claude Muster      |      |    |          |     |
| claude.muster@tuxy | z.ch |    | DÉCONNEX | ION |
|                    | cès  |    |          |     |

Cette opération ouvre une nouvelle page:

# Demande d'accès aux modules

Ici, vous pouvez créer une demande d'accès aux modules de l'application ou annuler des autorisations d'accès existantes. Chaque autorisation d'accès concerne une entreprise déterminée. Si vous représentez plusieurs entreprises, vous devez déposer une demande pour chacune d'elles. Pour ce faire, vous pouvez utiliser le compte avec lequel vous vous connectez

|        | Doits généaux<br>Statistique ser les installations de transport à câbles<br>Bastistique des TP                                                                                                    |
|--------|----------------------------------------------------------------------------------------------------|
| F      | Faire une nouvelle demande d'accès.:                                                                                                    |
| N s é  | 'ous pouvez présenter une demande à l'administration en choisissant l'entreprise que vous représentez et en cliqua<br>ur le domaine auquel vous souhaitez pouvoir accéder. Votre demande sera ensuite traitée, et vous serez informés<br>tapes suivantes par courriel. |
| 1      | . Demande pour l'entreprise:                                                                                                    |
|        | 0000 - TRVKM - Testunternehmen Reservation VKM                                                                                                    |
| 2      | . Dans le module:                                                                                                    |
|        | ○ TRV                                                                                                    |
|        | O WDI                                                                                                    |
|        | Rapport sur la maintenance installations à câbles                                                                                                    |
|        | Voies de raccordement                                                                                                    |
|        | Statistique des TP                                                                                                    |
|        | Rapport annuel sur la sécurité des chemins de fer                                                                                                    |
|        | O Abgeltung Güterverkehr                                                                                                    |
|        | Güterverkehrsanlagen                                                                                                    |
| 3      | . Demander                                                                                                    |
| F<br>C | 'ar la présente, je demande à pouvoir accéder au module 'Statistique des TP' au nom de l'entreprise (entreprise).<br>/ptionnel: veuillez saisir ici les autres remarques que vous souhaitez faire parvenir à l'administration avec votre<br>lemande.                   |
|        |                                                                                                    |
| ١      |                                                                                                    |
|        |                                                                                                    |

- Sélectionnez dans la liste l'entreprise pour le compte de laquelle vous demandez l'accès à l'un des modules. Une seule entreprise peut être sélectionnée par demande. Toutefois, vous pouvez effectuer plusieurs demandes successives après en avoir terminé une.
- Sélectionnez le module auquel vous souhaitez avoir accès. Dans ce cas, "Rapport sur la maintenance installations à câbles" ou "Statistiques des TP". Une seul module peut être sélectionné par demande. Toutefois, vous pouvez effectuer plusieurs demandes successives après en avoir terminé une.
- Ajoutez un commentaire ou une explication à votre demande si nécessaire. Par exemple, si la raison pour laquelle vous soumettez une candidature pour l'entreprise sélectionnée cidessus n'est pas claire dans votre courriel ou si vous souhaitez commander l'accès à un module ayant une fonction spéciale (par exemple, l'administration).
- Soumettez la demande. Vous serez informé par courriel lorsque l'accès souhaité aura été accordé. Ce processus peut prendre quelques jours ouvrables, en fonction de la demande.

| /                       | de terlemente Maria anna la familia de cana a chanta a consolat. Maria anna a de canadara de terre a consolat e        |
|-------------------------|----------------------------------------------------------------------------------------------------|
| prendre quelques jours. | je traitement, vous serez informe des etapes suivantes par courriei, nous vous prions d'être patient, ce processus per |

\*\*\*